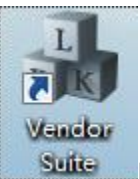

HASP6.3 安装完成之后会有这个程序

| 运行它就会                                                      | 看到这样的一个页                                                                                                    | 面                                                                                                    |
|------------------------------------------------------------|----------------------------------------------------------------------------------------------------|----------------------------------------------------------------------------------------------------|
| entinel Vendor Suite 6.3                                   |                                                                                                    |                                                                                                    |
| SafeNet                                                    |                                                                                                    | <b>Sentinel</b> 'LDK                                                                                                    |
| Envelope                                                   |                                                                                                    | LEARN MORE →                                                                                                    |
| 以秒为单位应用强保护                                                 | **<br>**********************************                                                                                                    | and<br>The second second second second second second second second second second second second second second second se                                                                                                    |
| EMS                                                        |                                                                                                    |                                                                                                    |
| 授权管理系统                                                     |                                                                                                    | YTTE YMES - FARTY TYN A YTE PTERE TERMEN TYN FER AFRANKEN TYN A YN ANNE YN YN ANNE YN ANNE YN ANN                                                                                                    |
| 了解 Sentinel API 并生成源代码                                     |                                                                                                    |                                                                                                    |
| 其他工具                                                       | eterticitiet                                                                                                    |                                                                                                    |
| Sentinel示例和工具                                              | Class<br>Class<br>Clas<br>Cla | UCSTLANDI<br>EPIDATUSE<br>EPIDATUSE<br>ALANDIS<br>ALANDIS<br>ALANDI |
| 文档                                                         |                                                                                                    |                                                                                                    |
| Sentinel 文档和数据表<br>el Vendorsuite® v.6.3 © 2012 SafeNet Ir | nc. All rights reserved.                                                                                                    |                                                                                                    |

首先我们要做的是写一个授权信息,点 EMS 就会看到这样一个页面

## Sentine EMS

| 登录                 |
|--------------------|
|                    |
| 用户 ID: admin       |
| 密码:                |
| ☑ 在此计算机上记住我的用户 ID。 |
| 登录 忘记了密码?          |
|                    |
|                    |
| <u> </u>           |

SafeNet © 2012 SafeNet, Inc. 保留所有权利。

English Chinese

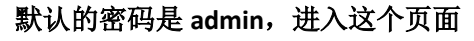

说明: 废弃: 否

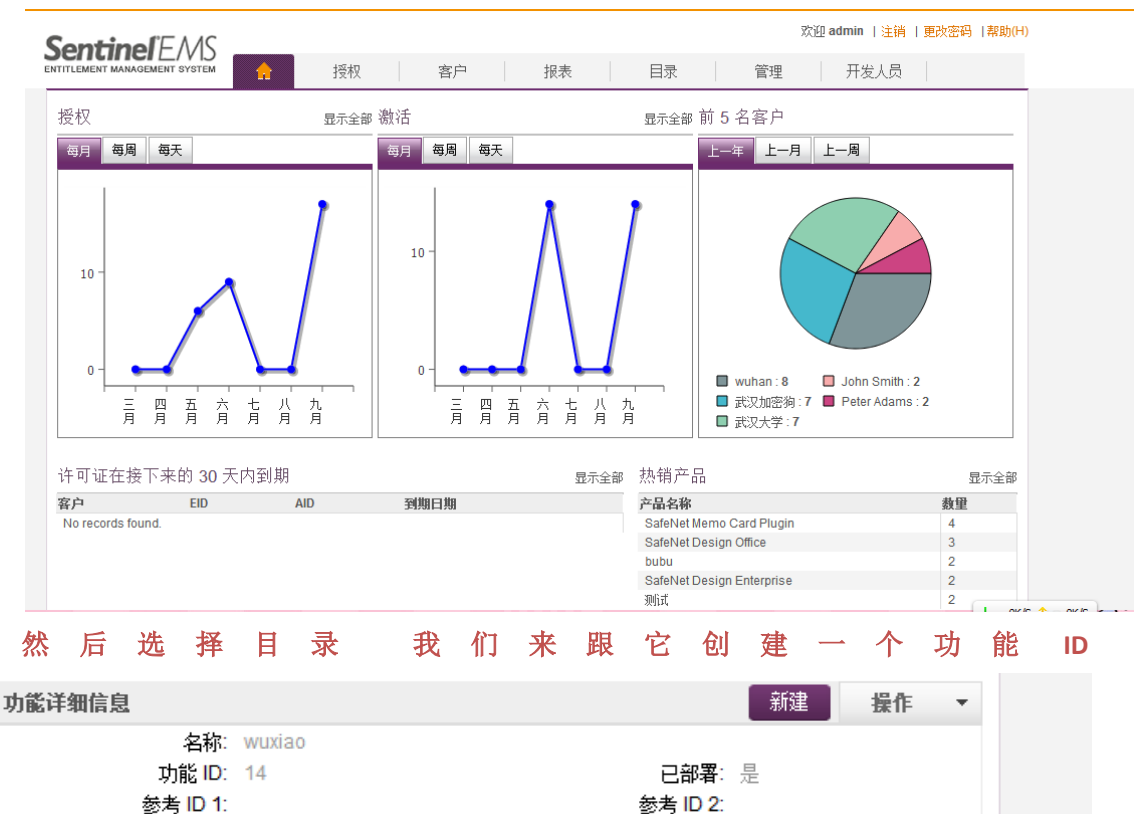

| Create Feature |          | ? × |
|----------------|----------|-----|
| 功能详细信息 DEMOMA  |          |     |
| * 功能名称: te     | 参考 ID 1: |     |
| *功能 ID: 15 可用? | 参考 ID 2: |     |
| 说明:            |          |     |
|                |          |     |
|                |          |     |
|                |          |     |
| 【 保存 】 取消(C) 】 |          |     |

就会看到这样的页面。 功能名称可以随便取 ID 也可以手动选择 也可以让他默认 默认 的 ID 是不会重复的 选好之后进行保存 功能 ID 就定义好了。

然后在点击功能 ID 旁边的产品 新建一个产品

产品名称也可以随便取

| Create Produc  | t    |          |            |               |             | $? \times$ |
|----------------|------|----------|------------|---------------|-------------|------------|
| 产品详细信息 DEM     | IOMA |          |            |               |             |            |
| *名称:           | te1  |          |            | *产品 ID: 2     | 6 可用        | ?          |
| 参考 ID 1:       |      |          |            | 参考 ID 2:      |             |            |
| 锁定类型:          | HL   |          | -          |               |             |            |
| 说明:            |      |          |            |               |             |            |
| 选择功能 内存        |      |          |            |               |             |            |
| 可用功能           |      |          | 已关联功能      |               |             | 配置         |
| Select All     |      |          | Select All | License Terms | Excludable? |            |
| 🔲 wuxiao (14)  |      | <u>.</u> | V te (15)  | 永久            |             |            |
| tests (13)     |      |          |            |               |             |            |
| 555 (12)       | =    | =        |            |               |             |            |
| 456 (10)       |      | ⇒        |            |               |             |            |
| 007 (9)        | _    | _        |            |               |             |            |
| xiaoxiaonie (8 | 3)   | •        |            |               |             |            |
| 🔲 xiaowu (7)   |      |          |            |               |             |            |
| 📃 测试 (5)       |      |          |            |               |             |            |
| □ /v/\ (4)     |      | ·        |            |               |             |            |
| Sove Droft Sc  |      | acal     |            |               |             |            |

把我刚刚新建的功能 ID 名称 te 放到已关联功能 选择配置

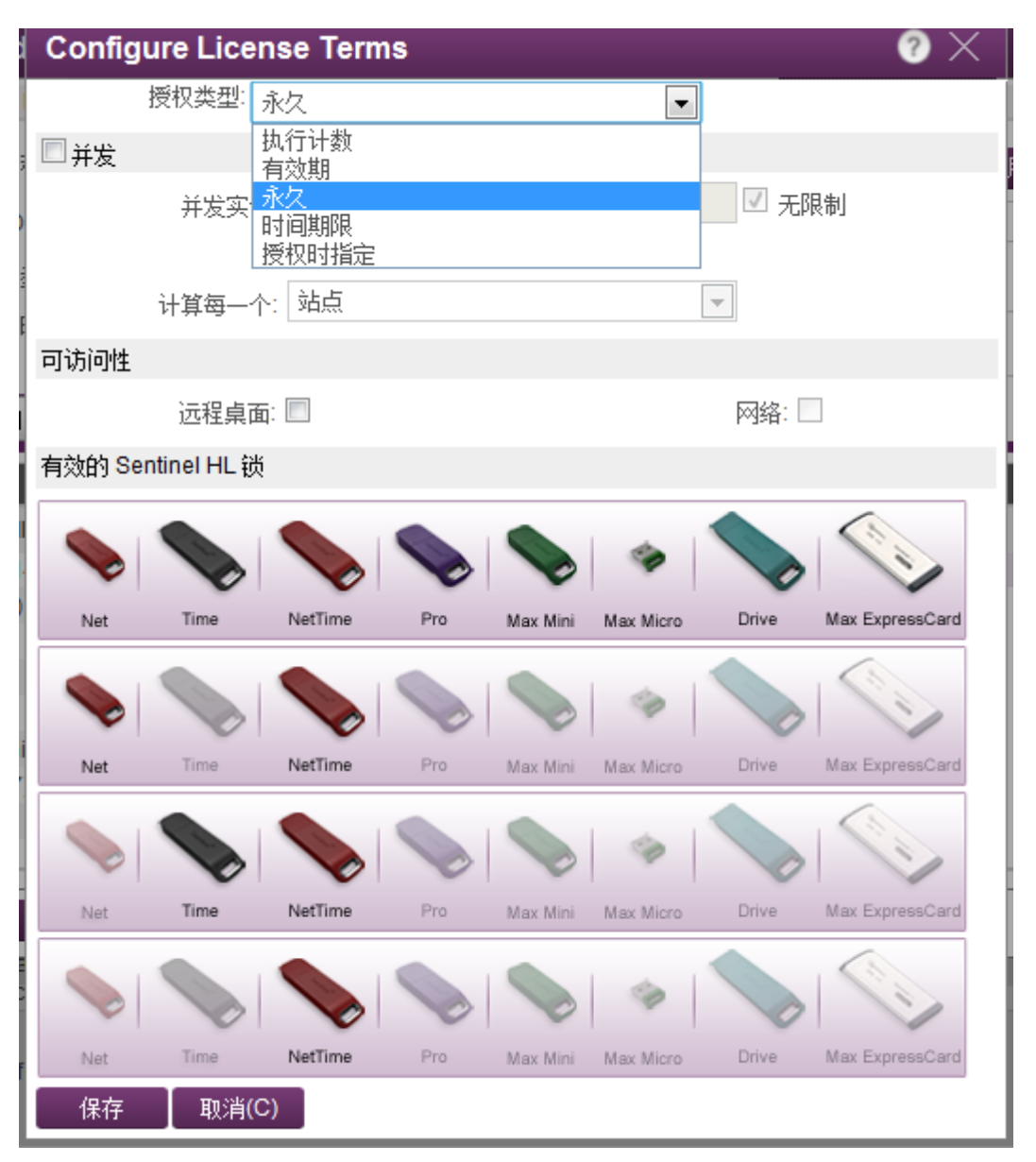

授权类型有很多 可以根据自己的需求来授权 我这里先来写一个次数的限制 看看加密是 否达到我们想要的效果

| Configure License Terms | $\sim$ $_{\odot}$ $\times$ |
|-------------------------|----------------------------|
| 授权类型: 执行计数              |                            |
| 授权条款                    |                            |
| 执行: 2<br>☑ 授权时指定        |                            |
| ■并发                     |                            |
| 授权                      |                            |

好 我这里写的两次 选择保存 然后选择上面的授权■

| 2013-9-17 ×<br>2013-9-17<br>2013-9-16 |                                                                                                    | 客户名:<br>渠道合作伙伴:                                                                                                    | 武汉加密狗<br>-                                                                                                    |                                                                                                    | 电子邮件:                                                                                                    | suying2013@                                                                                                    | 163.com                                                                                                    |
|---------------------------------------|----------------------------------------------------------------------------------------------------|----------------------------------------------------------------------------------------------------|----------------------------------------------------------------------------------------------------|----------------------------------------------------------------------------------------------------|----------------------------------------------------------------------------------------------------|----------------------------------------------------------------------------------------------------|----------------------------------------------------------------------------------------------------|
| 2013-9-17<br>2013-9-16                |                                                                                                    | 渠道合作伙伴:                                                                                                    | _                                                                                                    |                                                                                                    |                                                                                                    |                                                                                                    | 105.0011                                                                                                    |
| 2013-9-16                             |                                                                                                    |                                                                                                    |                                                                                                    |                                                                                                    | 电子邮件:                                                                                                    | -                                                                                                    |                                                                                                    |
|                                       |                                                                                                    | 参考 ID 1:<br>工始中期:                                                                                                    | 2013-9-17                                                                                                    |                                                                                                    | 参考 ID 2:<br>结束日期:                                                                                                    | 永不过期                                                                                                    |                                                                                                    |
| 2013-9-16                             |                                                                                                    | ガ加口朝・<br>状态・                                                                                                    | 2013-3-17                                                                                                    |                                                                                                    | 如木口州·<br>白田·                                                                                                    | 분                                                                                                    |                                                                                                    |
| 2013-9-16                             |                                                                                                    | ()()())。<br>备注:                                                                                                    | 0,04                                                                                                    |                                                                                                    | , со са с                                                                                                    | AL                                                                                                    |                                                                                                    |
| 2013-9-16<br>≡                        |                                                                                                    | 授权类型:                                                                                                    | 基于产品密钥                                                                                                    |                                                                                                    |                                                                                                    |                                                                                                    |                                                                                                    |
| 2013-9-16                             |                                                                                                    | 产品密钥:                                                                                                    | 1                                                                                                    | 每个产                                                                                                    | ▪品密钥的激活数:                                                                                                    | : 1                                                                                                    |                                                                                                    |
| 2013-9-16                             |                                                                                                    | 提示确认:                                                                                                    | 齐                                                                                                    |                                                                                                    | 用户注册:                                                                                                    | 需要                                                                                                    |                                                                                                    |
| 2013-9-13                             | 产品                                                                                                    |                                                                                                    |                                                                                                    | 锁定类型                                                                                                    | 主机转换                                                                                                    | 授权条款                                                                                                    |                                                                                                    |
| 2013-6-6                              | 1                                                                                                    |                                                                                                    |                                                                                                    | BURLINGE.                                                                                                    |                                                                                                    | DEDUNISK                                                                                                    |                                                                                                    |
| 2013-6-5                              | <b>₽</b> 000                                                                                                    |                                                                                                    |                                                                                                    | SL-AdminMode                                                                                                    | 保留原样                                                                                                    |                                                                                                    |                                                                                                    |
| 2013-6-5                              |                                                                                                    |                                                                                                    |                                                                                                    |                                                                                                    |                                                                                                    |                                                                                                    |                                                                                                    |
| 2013-6-5                              |                                                                                                    |                                                                                                    |                                                                                                    |                                                                                                    |                                                                                                    |                                                                                                    |                                                                                                    |
|                                       | 2013-9-16<br>2013-9-16<br>2013-9-16<br>2013-9-18<br>2013-9-13<br>2013-6-6<br>2013-6-5<br>2013-6-5<br>2013-6-5<br>2013-6-5<br>2013-6-5 | 2013-9-16<br>2013-9-16<br>2013-9-16<br>2013-9-13<br>2013-6-6<br>2013-6-5<br>2013-6-5<br>2013-6-5<br>2013-6-5<br>2013-6-5<br>2013-6-5 | 2013-9-16<br>2013-9-16<br>2013-9-16<br>2013-9-16<br>2013-9-16<br>2013-9-13<br>2013-6-6<br>2013-6-5<br>2013-6-5<br>2013-6-5<br>2013-6-5<br>2013-6-5<br>2013-6-5 | 2013-9-16<br>2013-9-16<br>2013-9-16<br>2013-9-16<br>2013-9-16<br>2013-9-13<br>2013-6-6<br>2013-6-5<br>2013-6-5<br>2013-6-5<br>2013-6-5<br>2013-6-5<br>2013-6-5<br>2013-6-5<br>2013-6-5 | 2013-9-16<br>2013-9-16<br>2013-9-16<br>2013-9-16<br>2013-9-16<br>2013-9-16<br>2013-9-16<br>2013-6-6<br>2013-6-5<br>2013-6-5<br>2013-6-5<br>2013-6-5 | 2013-9-16     日本     日本 </td <td>2013-9-16<br/>2013-9-16<br/>2013-9-16<br/>2013-9-16<br/>2013-9-16<br/>2013-9-16<br/>2013-9-16<br/>2013-9-13<br/>2013-6-6<br/>2013-6-5<br/>2013-6-5<br/>2013-6-5</td> | 2013-9-16<br>2013-9-16<br>2013-9-16<br>2013-9-16<br>2013-9-16<br>2013-9-16<br>2013-9-16<br>2013-9-13<br>2013-6-6<br>2013-6-5<br>2013-6-5<br>2013-6-5 |

| 授权详细信息 用于 DEMON            | 1A            | _                   |        |
|----------------------------|---------------|---------------------|--------|
| 客户:<br>渠道合作伙伴:             | <b>२</b><br>२ | 电子邮件:<br>电子邮件:<br>■ |        |
| 参考 ID 1:<br>* 开始日期:<br>备注: | 2013-09-18    | 参考 ID 2:<br>结束日期:   | ☑ 永不过期 |
| 产品详细信息                     |               |                     | 操作 ▼   |
| □ 产品                       | 锁定类型          | 授权条款                | □ 排除   |
|                            |               |                     | ~      |
| 授权类型<br>*                  | : • 硬件锁       |                     |        |
| 【保存草稿】 取消(C)               |               |                     |        |

|    |              |         |          |     |     |        |            |        |              |     |         | 0       | reate | Custo | mer    |
|----|--------------|---------|----------|-----|-----|--------|------------|--------|--------------|-----|---------|---------|-------|-------|--------|
| ž  | 該条件          | =       |          |     |     |        |            |        | j            | 文个是 | <br>创建客 | <br>户的报 | 钮     |       |        |
|    |              | 客户:     |          |     |     |        |            |        | ID:          | :   |         |         |       |       |        |
|    |              | CRM ID: |          |     |     |        |            |        | RefID:       |     |         |         |       |       |        |
|    | E            | 电子邮件:   |          |     |     |        |            |        | 电话           |     |         |         |       |       |        |
|    |              | 传真:     |          |     |     |        |            | 联系     | 人姓名          |     |         |         |       |       |        |
|    |              |         |          |     |     | ->     | 如果有客       | 户 就直   | <b>1</b> 接搜索 | 你的餐 | 客户就行    | Ī       |       |       |        |
|    | 搜索           | (关      | Ð        |     |     |        |            |        |              |     |         |         |       |       |        |
| 我  | 这            | 上里      | 二面       | 有   | 客   | 户      | 我          | 就      | 选            | 择   | 来       | 搜       | 索     |       | 个      |
|    |              |         |          |     |     |        |            |        |              |     |         |         |       |       |        |
| l. | \<br>\       |         |          |     |     |        |            |        |              | 创建客 | :户      |         | 新     | 搜索    |        |
|    | <b>搜索结</b> : | 果18已找   | 到匹配证     | ]求) |     |        |            |        |              |     |         |         |       |       |        |
| 1  | 0            | Sara B  | rown     |     | sa  | ra@fas | st-ag.com  |        |              |     |         | 1       | 102   |       |        |
|    | 0            | Peter A | dams     |     | ad  | amsp(  | @eliashim. | com    |              |     |         | 1       | 103   |       |        |
|    | 0            | Robert  | Jones    |     | rjr | 12@za  | hav15.net  |        |              |     |         | 1       | 104   |       | -      |
|    | 0            | Parag   | Mahajan  |     | pn  | nahaja | n@miain.c  | om     |              |     |         | 1       | 105   |       | _      |
|    | 0            | Priya S | hetye    |     | p.s | hetye( | )25@testsi | te.com |              |     |         | 1       | 106   |       | _ =    |
|    | 0            | 武汉大     | <b>学</b> |     | wx  | 196082 | 24@163.co  | m      |              |     |         |         |       |       | -      |
|    | ۲            | 武汉加     | 密狗       |     | su  | ying20 | 13@163.co  | om     |              |     |         |         |       |       | -<br>- |
| Ľ  |              |         |          |     |     |        |            |        |              |     |         | 页       | 1/1   | •     |        |
|    |              |         |          |     |     |        |            | *      | 这里是          | 你自己 | 的客户     | 的一些     | 館息    | 我这里   | 随便     |
|    |              | . 1     |          |     |     |        |            |        | 选择一          | Ŷ   |         |         |       |       |        |
|    | · 确定(0       | )」 关    | 团        |     |     |        |            |        |              |     |         |         |       |       |        |

选择武汉加密狗这个用户 确定

| 授权详细信息 用于 DEMOI            | AN                     |                       |                      |                  |  |
|----------------------------|------------------------|-----------------------|----------------------|------------------|--|
| 客户:<br>渠道合作伙伴:             | 武汉加密狗 く                | 电子邮件:           电子邮件: | suying2013@163.com 💌 |                  |  |
| 参考 ID 1:<br>* 开始日期:<br>备注: | 2013-09-18             | 参考 ID 2:<br>结束日期:     |                      | ▶ 永不过期           |  |
| 产品详细信息                     |                        |                       |                      | 操作 ▼             |  |
| □ 产品                       | 锁                      | 定类型                   | 授权条款                 | □ 掛除             |  |
|                            |                        |                       | 点                    | 击这个添加我刚刚创建的产品tel |  |
| 授权类型<br>* 说数重              | !: ● 硬件谈 ◎ 产品密钥<br>ま 1 | ◎ 保护谈更新               |                      |                  |  |
| 【保存草稿 】 取消(C)              |                        |                       |                      |                  |  |

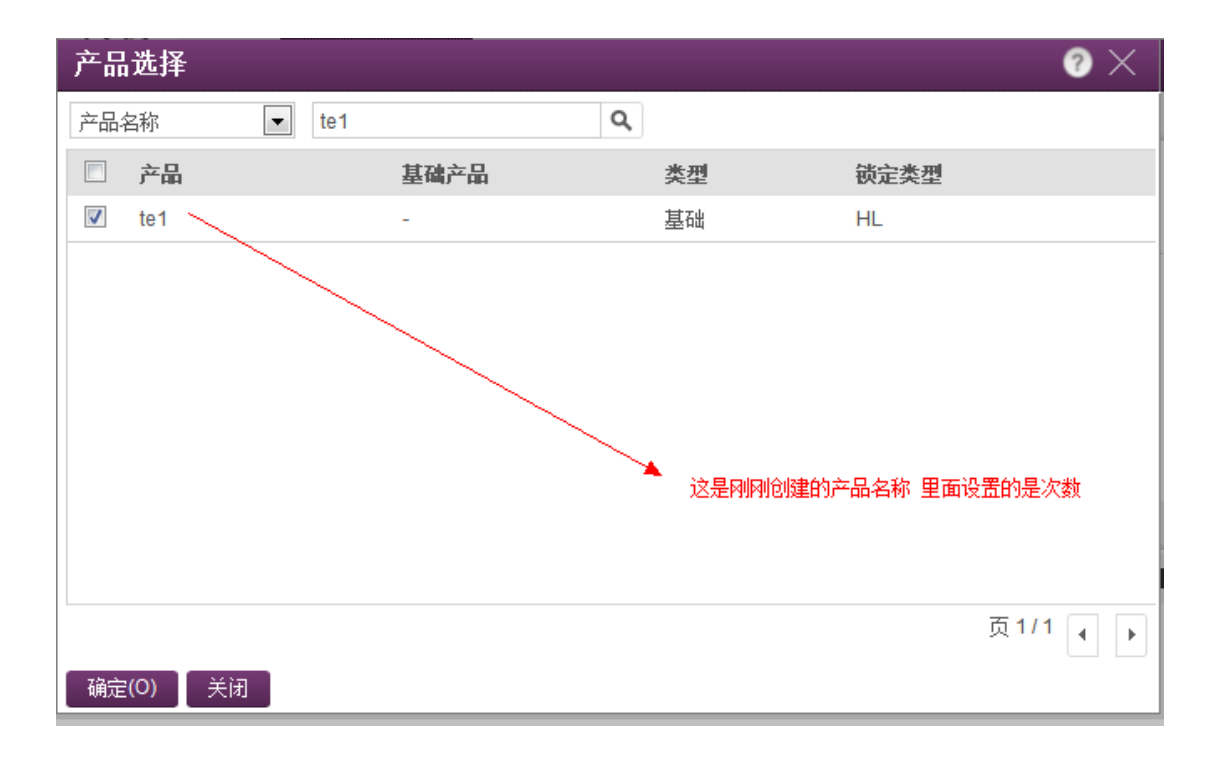

| 创建授权           |                                         |             |          |           |             |         | 0  | $\times$ |
|----------------|-----------------------------------------|-------------|----------|-----------|-------------|---------|----|----------|
| 授权详细信息 用于 DEMG | AMC                                     |             |          |           |             |         |    |          |
| 客户:            | 武汉加密狗                                   | Q,          | 电子邮件:    | suying201 | 3@163.com 👻 |         |    |          |
| 渠道合作伙伴:        |                                         | Q,          | 电子邮件:    |           | •           |         |    |          |
| 参考 ID 1:       |                                         |             | 参考 ID 2: |           |             |         |    |          |
| * 开始日期:        | 2013-09-18                              |             | 结束日期:    |           |             | ☑ 永不过期  |    |          |
| 备注:            |                                         |             |          |           | A<br>T      | ь.<br>т |    |          |
| 产品详细信息         |                                         |             |          |           |             | 内存      | 操作 | •        |
| ▼ 产品           |                                         | 锁定类型        | É        | E机转换      | 授权条款        |         | 排除 |          |
| te1            |                                         | HL          | -        |           |             |         |    | *        |
| te (15)        |                                         |             |          |           | 执行计数        |         |    |          |
|                |                                         |             |          | 🧷 选择      | 注成          |         |    | Ŧ        |
| 授权类型:<br>*     | <ul> <li>● 硬件锁</li> <li>● 产品</li> </ul> | 品密钥 🧼 保护锁更新 | Л        |           |             |         |    |          |
| 保存草稿 【   队列 】  | 生成 取消(C)                                |             |          |           |             |         |    |          |

|                                   | 参考 ID 1      | -                                   |                            | 1074.4   | 参考                      | D2 -           |          |         |
|-----------------------------------|--------------|-------------------------------------|----------------------------|----------|-------------------------|----------------|----------|---------|
|                                   | 授权备注:<br>产品: | <b>本品</b>                           |                            | 锁完类型     |                         |                |          |         |
|                                   |              | te1                                 |                            | HL       |                         |                |          |         |
|                                   |              |                                     |                            |          |                         |                |          |         |
|                                   |              |                                     |                            |          |                         |                |          |         |
|                                   |              |                                     |                            |          |                         |                |          |         |
| ī效的锁                              |              |                                     |                            |          | •                       |                |          |         |
| a效的锁                              | Time         | NetTime                             | Pro                        | Max Mini | Max Micro               | Drive          | Max Expr | essCard |
| 写效的锁<br>Net<br>助 ID               | Time         | NetTime<br>谈类型                      | Pro<br>Pro<br>批次           | Max Mini | www.<br>Max Micro<br>状态 | Drive          | Max Expr | essCard |
| i效的锁<br>Net<br>改 ID<br>1393029581 | Time         | NetTime<br>NetTime<br>谈类型<br>HL-Max | Pro<br>Pro<br>批次<br>DEMOMA | Max Mini | Max Micro               | Drive<br>Drive | Max Expr | essCard |
| ■效的锁<br>Net<br>改 ID<br>1393029581 | Time         | NetTime<br>後类型<br>HL-Max            | Pro<br>Pro<br>批次<br>DEMOMA | Max Mini | Max Micro<br>状态<br>正在读  | Drive<br>Drive | Max Expr | essCard |

## 选择烧制 这个授权信息就写好了

|                                        | 登录到 Sentinel EMS                                                                                                    | Sentinel <sup>®</sup> LDk |
|----------------------------------------|----------------------------------------------------------------------------------------------------|---------------------------|
| Envelope                               | 登录到 Sentinel EMS                                                                                                    | X                         |
| Envelope                               |                                                                                                    |                           |
| 以秒为单位应用强保护                             | SafeNe                                                                                                    | et                        |
| FMS 用                                  | ]户名   admin                                                                                                    |                           |
| 授权管理系统                                 | 评估缺                                                                                                    | 省密码: admin                |
| 密<br>ToolBox<br>了解 Sentinel API 并生成源代码 | "邰                                                                                                    |                           |
| 其他工具                                   | No. 1 Control of Control of Contr |                           |
| Sentinel 示例和工具                         | 114,30<br>1,099                                                                                                    | Artester artester         |
| 文档                                     |                                                                                                    | 这里默认密码是 admin             |
| Sentinel 文档和数据表                        |                                                                                                    |                           |

Envelope 主要是对可执行程序,J2EE,DLL 等一些项目进行一个外壳保护的工具 开发商无需手动的去写任何代码,只需轻轻的一点保护便可以对程序进行加密

| 🕞 Sentinel LDK Envelope 6.3 |       |                   | COLUMN TWO IS NOT                         |             |               |
|-----------------------------|-------|-------------------|-------------------------------------------|-------------|---------------|
| 文件 编辑 操作 数据库 帮助             |       |                   |                                           |             |               |
| 1                           |       |                   |                                           |             |               |
| Sentinel Envelope 项目        | 程序    |                   |                                           |             |               |
| ── 程序                       |       | <i>c a</i> t      | 40.00                                     | 1           | 添加程序(11)      |
| Sentinel 开发号                | 石砂    |                   | 制工                                        |             | 删除程序 (8)      |
|                             | 竹木饭保护 | <b>书应用在序把放至</b> 时 |                                           |             |               |
| Java                        |       |                   |                                           | ×           |               |
| Windows                     |       |                   |                                           | 这里选择你要加密的程序 | ;             |
|                             |       |                   |                                           |             |               |
|                             |       | ×.                |                                           |             |               |
|                             |       | 注田具进择你            | 的工学是 我们是测试是1000年 所以能选择和                   | 口方常于的代码     |               |
|                             |       | 心主定因伴问            | 11/1/2/5 42/11/2/2014/5/2010/5/1/9/2014/1 |             |               |
|                             |       |                   |                                           |             |               |
|                             |       |                   |                                           |             |               |
|                             |       |                   |                                           |             |               |
|                             |       |                   |                                           |             |               |
|                             |       |                   |                                           |             | 【保护选择的程序 (E)】 |
|                             |       |                   | 洗择的要保护程序列表                                | l           | 【 保护全部 (E) 】  |
|                             |       |                   | 加甲華原始的分件可始改良社                             |             |               |
|                             |       |                   |                                           |             |               |
| Sentinel 开发                 | で号    |                   |                                           |             |               |
|                             |       |                   |                                           |             |               |

⊙ 使用演示开发商代码

## 我们来添加一个程序

| 名称      | 输入              | 输出                                                         | 添加程序 @)                              |
|---------|-----------------|------------------------------------------------------------|--------------------------------------|
| 💽 Win32 | C:\Program Fil… | C:\Users\2013\Documents\SafeNet\Sentinel LDK 6.3\Vendor*** | ──────────────────────────────────── |
|         |                 | ▲ 双击它 这里我随便添加一个套件<br>试                                     | 快带的小程序进行测                            |

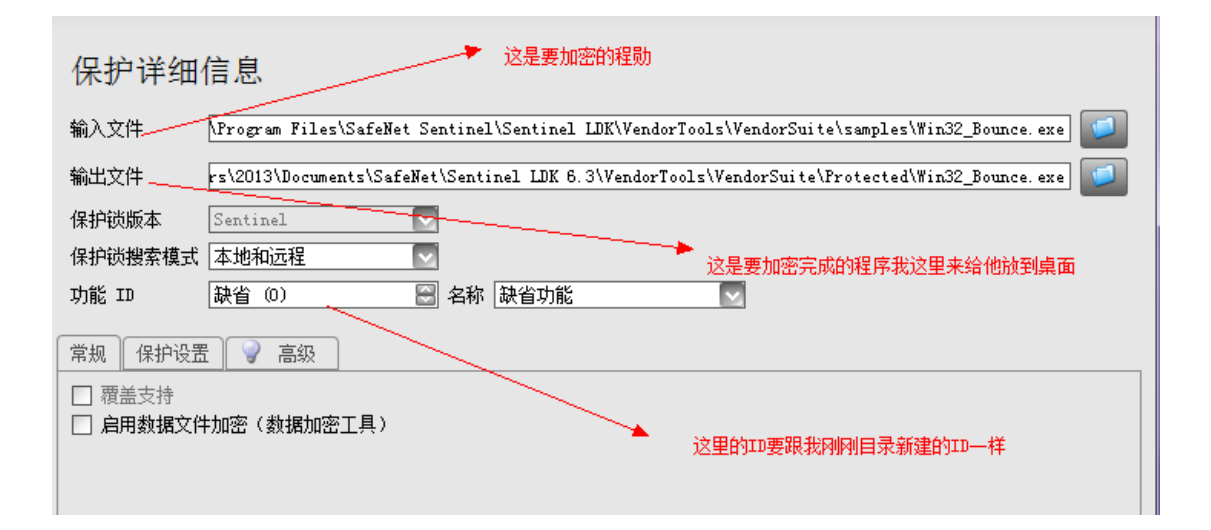

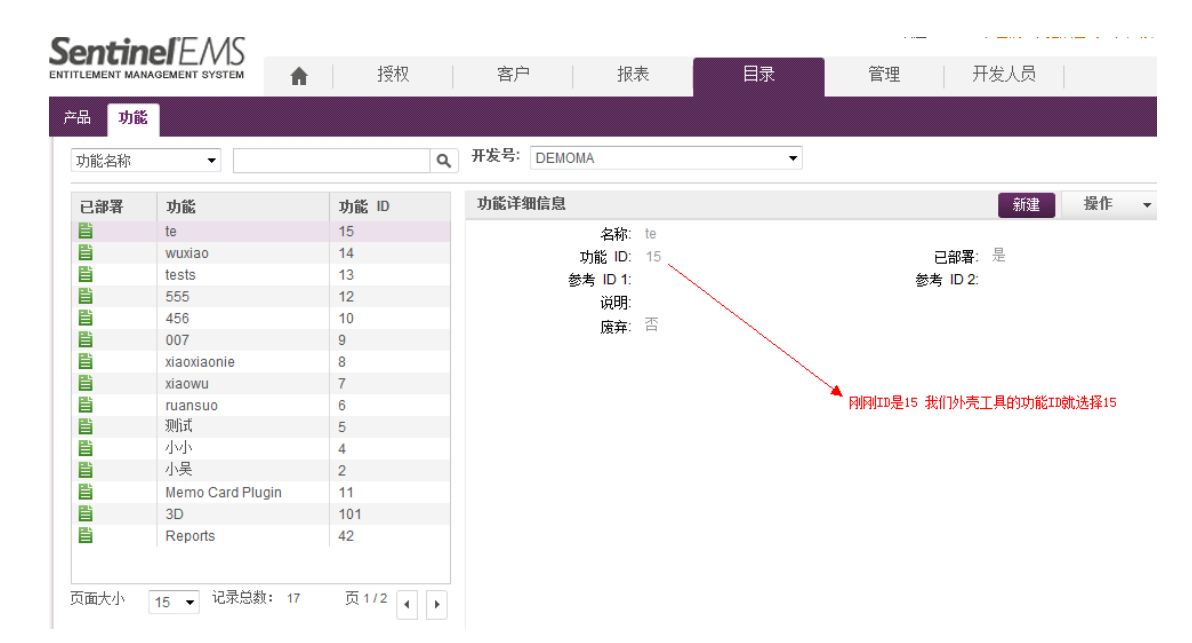

| 保护详细信息                                                 |      |
|--------------------------------------------------------|------|
| 输入文件                                                   |      |
| 输出文件 C:\Users\2013\Desktop\Win32_Bounce.exe            |      |
| 保护锁版本 Sentinel 🔽                                       |      |
|                                                        |      |
| 功能 ID                                                  |      |
| 常规 保护设置 💡 高级                                           |      |
| <ul> <li>□ 覆盖支持</li> <li>□ 启田教报文件加密(教报加密工具)</li> </ul> |      |
|                                                        |      |
| 选择保护                                                   |      |
|                                                        |      |
|                                                        |      |
|                                                        |      |
|                                                        |      |
|                                                        |      |
| 保:                                                     | Þ(I) |

好加密成功 我们来测试下 不插狗的情况下 程序能运行么

Bland Construct

|                                                                                      | Sentinel LDK Protection System                                                                             |
|--------------------------------------------------------------------------------------|----------------------------------------------------------------------------------------------------|
| 这是我刚刚添加<br>Sentinel<br>UDK Enven<br>Win62_Bom                                        | 小程序<br>Please note that this program is only protected with a demo<br>Sentinel protection key.<br>型語会弾这个部署 |
| Sentinel LDK Protection           Sentinel LDK Protection           Feature not foun | System 💌                                                                                                   |
|                                                                                      |                                                                                                    |

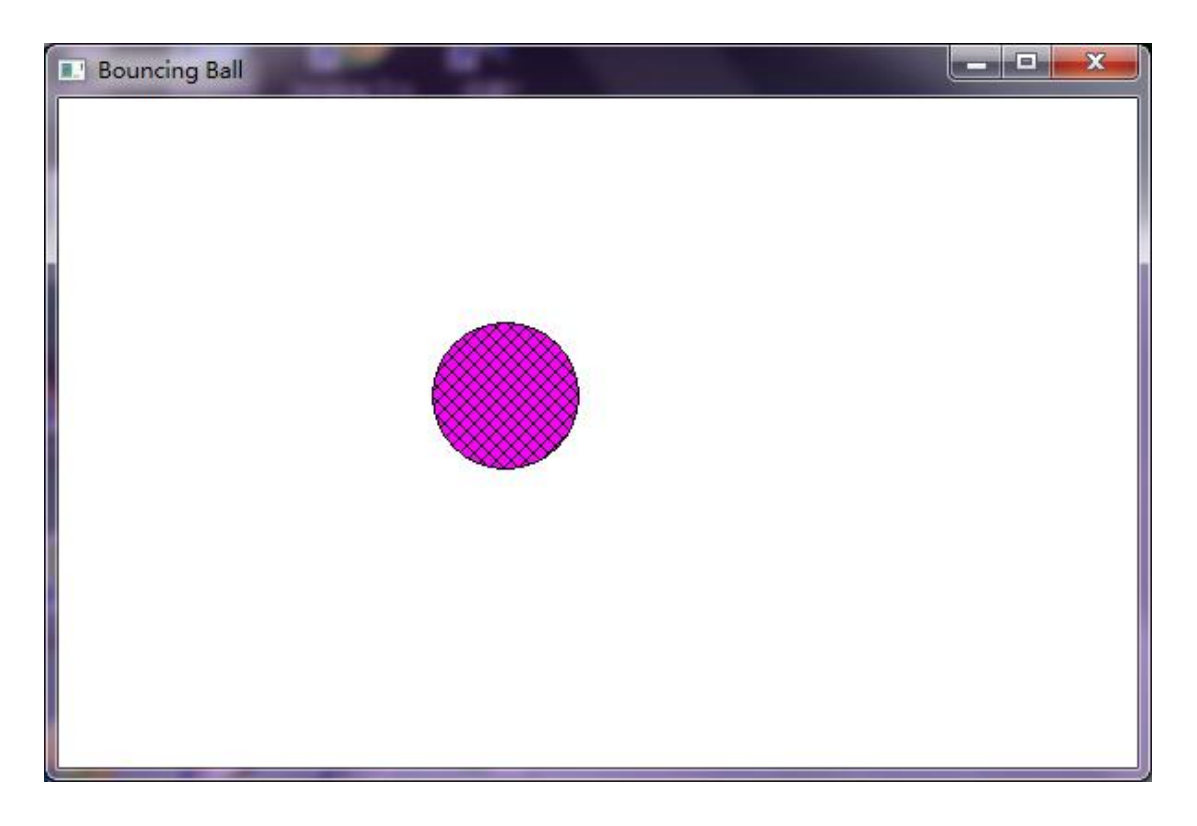

我们来插上狗试试 程序可以完整运行 我刚刚设置的是 2 次的次数限制 我们来试试运

|         | Sentinel LDK Protection System |          |         |
|---------|--------------------------------|----------|---------|
|         | Feature has expired (H0041)    |          |         |
| 行两次试试   | 确定                             | 两次之后就是这样 | 会提示已    |
| 到期 程序无法 | 去运行                            |          | 2 101 - |
|         |                                |          |         |

## 如有疑问可通过下列方式联系我们

电话:18717105546(吴晓聂)

QQ:258300138

公司网站: <u>http://www.flagsoft.com/</u>

武汉市卓刀泉北路 18 号东湖名居 2 栋 1 单元 602 室